# Návod: Převod čísla od zaměstnavatele na RČ a jméno zaměstnance

- Převod je určen POUZE zaměstnancům pro převedení svého čísla a čísel rodinných příslušníků.
- Převodem se rozumí založení smlouvy mezi zaměstnancem a společností T-Mobile CZ; smlouvu zakládá zaměstnanec se svým RČ a zároveň osoba starší 18 let.
- KONTAKTNÍ ÚDAJE = ÚDAJE ZAMĚSTNANCE

# POSTUP

1. Přihlaste se na www.t-mobile. cz/benefit a vyberte volbu "Převod čísla od zaměstnavatele na své RČ".

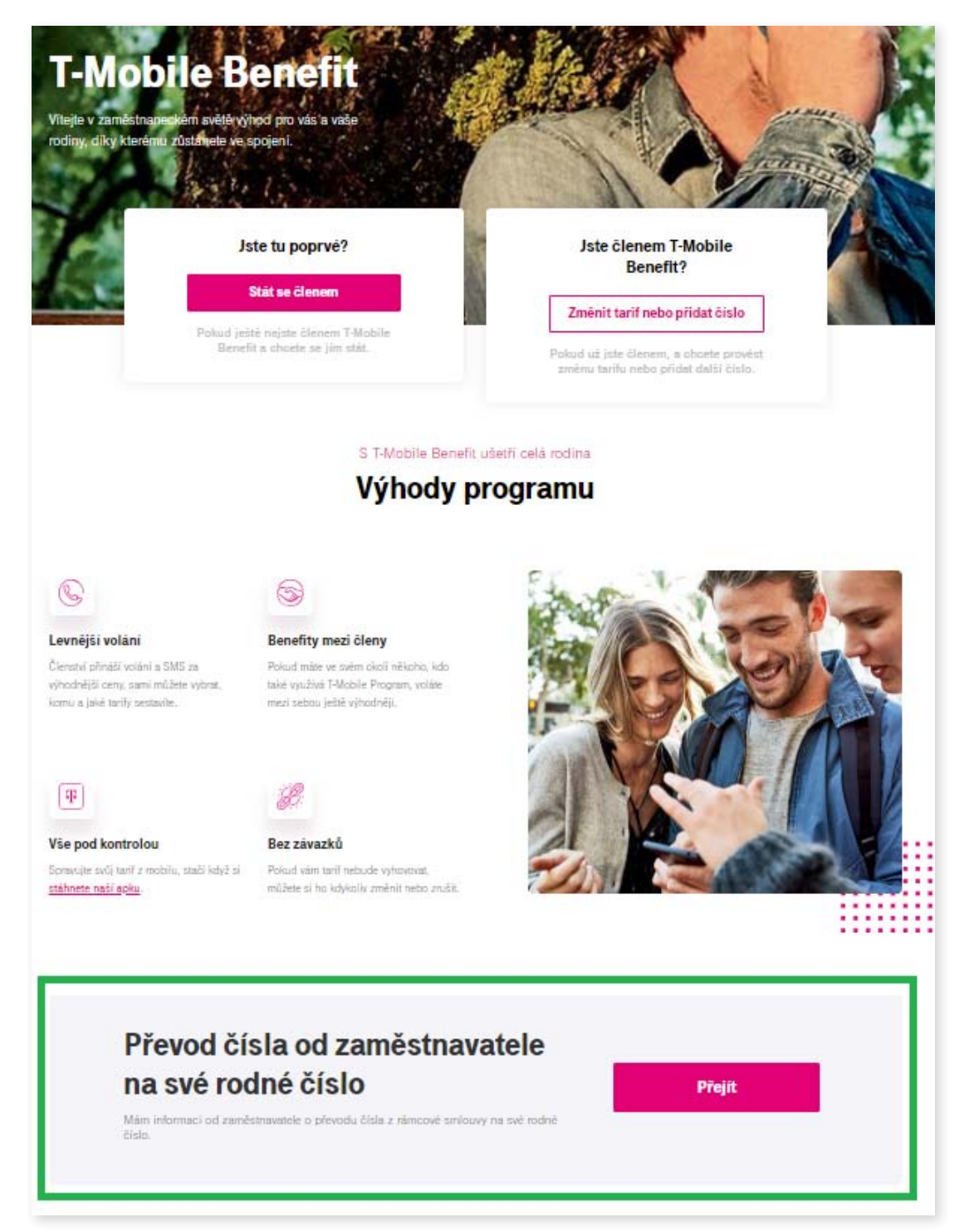

## 2. Zadejte své číslo a heslo pro T-Mobile Benefit.

| Osobní Podnikatelé a firmy<br>Vše v 1. Volání Internet Zařízení Televize                                                                                                    | Poslat SMS Q Hledat & Přihlásit 🐂 Nákupní košík |
|----------------------------------------------------------------------------------------------------|-------------------------------------------------|
| T-Mobile Benefit - registrace                                                                                                    | T-Mobile Benefit                                |
| Vítáme Vás a děkujeme za zájem o T-Mobile Benefit!<br>T-Mobile Benefit vám nabízí zvýhodněné ceny na hlasové a datové služby a                                                                                                    | Číslo T-Mobile Benefit                          |
| zvyhodného volaní mezi člený 1-Mobile Benefit za podpory vaseno<br>zaměstnavatele.<br>O zařazení do T-Mobile Benefit můžete požádat na následující stránce po<br>zadání čísla a hesla T-Mobile Benefit, které získáte u vašeho zaměstnavatele. | Hesto                                           |
| Na této stránce se také dozvíte, jaké jsou výhody, ušité na míru přímo vám a<br>vaším blízkým, a podrobné postupy pro jejich získání.<br>Věříme, že budete s T-Mobile Benefit spokoleni.                                                       | Chci se registrovat do T-Mobile Benefit         |

3. Zadejte rodné číslo zaměstnance, na kterého se čísla budou převádět. RČ zadávejte bez lomítka. V případě špatně zadaného RČ nebude možné převod uskutečnit a žádost bude třeba opakovat.

![](_page_1_Picture_3.jpeg)

4. Pokud jste již stávajícím zákazníkem T-Mobile CZ, budete vyzváni k zadání hesla pro komunikaci. V případě, že si heslo nepamatujete, přihlaste se jednorázově pomocí SMS nebo jména a hesla na Můj T-Mobile. V záložce Smlouva naleznete podtéma SIM karta, kde následně najdete heslo pro komunikaci.

| adejte své heslo pro                                                                    | komunikaci                                                                                                    |
|-----------------------------------------------------------------------------------------|----------------------------------------------------------------------------------------------------|
| okud heslo neznáte, najdete h<br>řevést telefonní číslo/a od zan<br>entra 800 73 73 73. | o po printaseni do Muj I-Mobile (zalozka Smlouva, tema SIM karta). Dalši varianty, jak<br>ěšstnavatele na své RČ, jsou návštěva prodejny nebo kontaktování zákaznického |

![](_page_1_Picture_6.jpeg)

### 5. Vyplňte telefonní čísla, která si přejete převést od svého zaměstnavatele na své rodné číslo a jméno.

Převedena mohou být jen čísla k převodu určená, tzn. potvrzená vaším zaměstnavatelem.

| ádost                                           | převod telefonního čísla/čísel do T-Mobile Benefit                                                                                                    |
|-------------------------------------------------|----------------------------------------------------------------------------------------------------|
| dejte tele<br>erá Vám p<br>obdržela<br>své RČ". | onni číslo/čísla, které chcete převést na své rodné číslo do T-Mobile Benefit. Zadávejte pouze čísla, na<br>říšla SMS o převodu z rámcové smlouvy. Jiná čísla není možné zpracovat touto cestou. Pro čísla, která<br>SMS o převodu, zvolte na www.t-mobile.cz/benefit jinou variantu než "Převádím číslo od zaměstnavatel |
|                                                 | Maximální počet čísel je 10. Pro převod více čísel udělejte další objednávku.                                                                                                    |
| x                                               | Telefonní číslo ve formátu 603800800                                                                                                    |
|                                                 |                                                                                                    |
| Dřida                                           | t číslo                                                                                                    |

6. K zadaným telefonním číslům vyberte tarif a fakturační skupinu (tzn. údaje pro vyúčtování služeb).

Stávající zákazníci, tzn. zákazníci, kteří na své RČ už u T-Mobilu nějakou službu mají, si budou moci vybrat v rámci jedné žádosti o převod z existujících fakturačních skupin a zároveň vytvořit jednu novou fakturační skupinu.

Pro vytvoření více nových fakturačních skupin je třeba vytvořit vždy novou žádost, tzn. znovu se přihlásit a zadat novou žádost o převod. Telefonní čísla pod totožnou fakturační skupinou mají jedno společné vyúčtování služeb.

Zaměstnanci, kteří na své RČ u T-Mobilu žádnou službu nemají, se stanou novými zákazníky. V kroku dokončení objednávky prosím zadávejte kontaktní údaje zaměstnance, na jehož RČ se služby zakládají. Údaje pro novou fakturační adresu zadejte do části "Fakturační adresa je odlišná od adresy trvalého bydliště".

| <b>F-Mobile Be</b>          | enefi                                                                                                    | t                                                                                                    |
|-----------------------------|----------------------------------------------------------------------------------------------------|----------------------------------------------------------------------------------------------------|
| ſ-Mobile Benefit - vý       | běr tarifi                                                                                                    | ů                                                                                                    |
| děná čísla používat.        |                                                                                                    |                                                                                                    |
| Nepodařilo se nám načíst vš | echna data.                                                                                                    |                                                                                                    |
| Vyberte<br>Chci jiný tarif  | ~                                                                                                    | Vyberte si fakturační skupinu * 🔨                                                                                                    |
|                             |                                                                                                    |                                                                                                    |
|                             | <b>F-Mobile Benefit - vý</b><br>Iděná čísla používat.<br>Nepodařilo se nám načíst vš<br>Vyberte<br>Chci jiný tarif | <b>F-Mobile Benefit</b><br><b>F-Mobile Benefit - výběr tarifu</b><br>Iděná čísla používat.<br>Nepodařilo se nám načíst všechna data.<br>Vyberte<br>Chci jiný tarif |

![](_page_2_Picture_8.jpeg)

Tarif si sestavte z datové části (níže označeno jako data) a hlasové části (minuty a esemesky). V pravé části vidíte cenu tarifu po slevě z T-Mobile Benefit.

| SD Neomezeně                 | HD Neomezeně | MAX Neomezeně                             |                         |
|------------------------------|--------------|-------------------------------------------|-------------------------|
| 19 GB                        | 15 GB        | 8 GB                                      |                         |
| 6 GB                         | 5 GB         | 4 GB                                      | Můj tarif               |
| 3 GB                         | 2 GB         | 1 GB                                      | Data<br>5 GB            |
| nuty a smsky                 |              |                                           | Minuty a SMS<br>200+200 |
| 3,50 Kč/min +<br>1,50 Kč/SMS | 50+50        | 100+100                                   | Měsičně zaplatite       |
| 200+200                      | Neomezeně    | Neomezeně a 100<br>+ 100<br>mezinárodních |                         |

7. V části Kontaktní údaje VŽDY zadávejte jméno, telefon a adresu zaměstnance, na jehož RČ se čísla převádí. Uvádějte kontaktní údaje zaměstnance, který s T-Mobile CZ zakládá smlouvu.

Pokud v objednávce vytváříte i fakturační adresu pro rodinné příslušníky, uveď te fakturační údaje včetně jména a příjmení do části "Fakturační adresa je odlišná od adresy trvalého bydliště".

| T-Mobile Benefit - dokončení<br>převodu                                                                                                    |                                                                                                    |
|----------------------------------------------------------------------------------------------------|----------------------------------------------------------------------------------------------------|
| Kontaktní údaje (adresa trvalého pobytu)<br>VŽDY KONTAKTNÍ ÚDAJE<br>ZAMĚSTNANCE, NA JEHOŽ RČ SE<br>ČÍSĽA PŘEVÁDÍ.                                                    |                                                                                                    |
| Na základě zadaného RČ a kontaktních údajů<br>bude založena smlouva, proto je nutné<br>uv adět kontaktní údaje, které souhasí s RČ<br>Ulice*                         |                                                                                                    |
| Město*                                                                                                    | Fakturační adresa je odlišná od adresy trvalého bydliště                                                                                                    |
| E-mail pro elektronické vyúčtování*                                                                                                    | Jméno* (1) Příjmeni* (1)                                                                                                    |
| Fakturační adresa je odlišná od adresy trvalého bydliště<br>Vyplňujeme v případě, že chceme zadat údaje pro vytvoření<br>faktruační skupiny pro rodinné příslušníky. | Ulice* Číslo p.* Číslo p.* Č |

- 8. Po odeslání žádosti o převod bude váš požadavek nejpozději do 3 dní zpracován. Během této doby prosím další žádost nevytvářejte ani si nevytvářejte rezervaci pro telefonický převod.
- 9. Pokud převod nebude možné zpracovat (např. chybně zadané RČ, insolvence, dluh), budete o této skutečnosti informováni prostřednictvím SMS.

![](_page_3_Picture_7.jpeg)

#### Příklad 1:

Chci převést čtyři čísla. Číslo 1 je syn, kterého chci přidat ke své současné faktuře. Číslo 2 a 3 jsou čísla mých rodičů, kteří chtějí společnou fakturu na obě čísla hradit sami. Číslo 4 je sestra, která chce svou samostatnou fakturu.

#### Postup:

- a. Přihlašuji se na www.t-mobile.cz/benefit a vytvářím první žádost o převod na čísla 1, 2 a 3.
- b. U čísla 1 vybírám z existujících fakturačních skupin.
- c. U čísel 2 a 3 zadávám "nová" a při dokončování převodu nejprve vyplňuji své kontaktní údaje včetně jména, tel. čísla a adresy. Pro novou fakturační skupinu zaškrtávám "Fakturační adresa je odlišná od adresy trvalého bydliště", vyplňuji adresu a objednávku dokončuji.
- d. Pro číslo 4 je třeba celý postup zopakovat, protože se jedná o druhou novou fakturační skupinu tzn. přihlašuji se opět do webového formuláře a zadávám u sestřina čísla v kolonce Fakturační skupina "nová". Při dokončování převodu zadávám své kontaktní údaje, sestřiny fakturační údaje zadávám do části "Fakturační adresa je odlišná od adresy trvalého bydliště".

#### Příklad 2:

Chci převést dvě čísla rodinných příslušníků. Mé číslo zůstává pod rámcovou smlouvou mého zaměstnavatele, zatím u T-Mobilu nemám žádnou službu na své RČ. Číslo 1 je bratr, číslo 2 otec. Oba chtějí vlastní fakturační skupinu.

Postup:

- a. Přihlašuji se na www.t-mobile.cz/benefit a vytvářím první žádost o převod čísla 1.
- b. Vybírám "nová fakturační skupina", dále vybírám tarif.
- c. Při dokončování převodu nejprve vyplňuji své kontaktní údaje, tedy údaje zaměstnance, včetně jména, tel. čísla a adresy. Pro novou fakturační skupinu zaškrtávám "Fakturační adresa je odlišná od adresy trvalého bydliště", vyplňuji bratrovy kontaktní údaje a objednávku dokončuji.
- d. Pro číslo 2 je třeba vytvořit novou žádost o převod, celý postup tedy opakuji po třech dnech, protože se jedná o druhou novou fakturační skupinu. Tzn. přihlašuji se opět na www.t-mobile.cz/benefit a postupuji stejně jako u čísla 1. Při dokončování převodu opět nejprve vyplňuji své kontaktní údaje, pro druhou novou fakturační skupinu zaškrtávám "Fakturační adresa je odlišná od adresy trvalého bydliště", vyplňuji otcovy kontaktní údaje a objednávku dokončuji.

![](_page_4_Picture_14.jpeg)